# CSULB Purchasing Requisition Processing - CFS 9.2

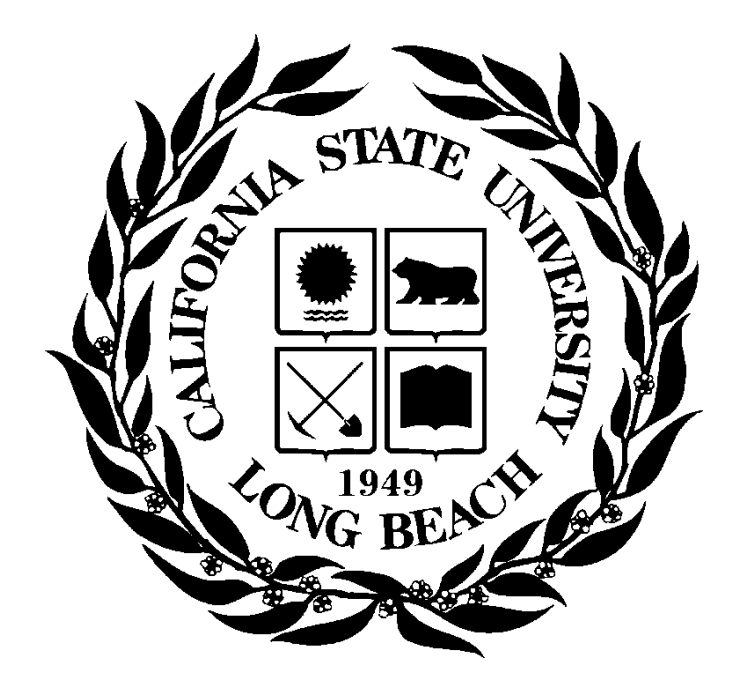

Last Revised: 05/12/2025

# **Table of Contents**

| Over          | view                                                     | 4  |
|---------------|----------------------------------------------------------|----|
| 1.0           | Components of a Requisition                              | 5  |
| 2.0           | Creating a Requisition                                   | 6  |
| 2.1           | Requisition Entry                                        | 6  |
|               | Requisition/Header Information                           | 7  |
|               | Requisition Defaults                                     | 8  |
|               | Line Info                                                | 10 |
|               | Schedule Info                                            | 12 |
|               | Distribution Info                                        | 13 |
|               | Splitting the Distribution Info                          | 14 |
|               | Add/Edit Comments                                        | 15 |
| 2.2           | Approval and Budget Checking                             | 16 |
| 2.3           | Notifications                                            | 17 |
| 3.0           | Requisition Approval (for non-requestors)                | 20 |
|               | Review the Requisition Lines and Distribution            | 20 |
|               | Search for the Requisition to Approve                    | 21 |
| 4.0           | Requisition Deletions                                    | 22 |
| 4.1           | Deleting the Entire Requisition                          | 22 |
| 4.2           | Deleting the Requisition Line, Schedule, or Distribution | 23 |
| 5.0           | Requisition Inquiries                                    | 24 |
| 5.1           | Requisition                                              | 24 |
| 5.2           | Document Status                                          | 26 |
| 6.0           | Print Requisition                                        | 28 |
| 6.1           | Printing a Requisition from the Add/Update page          | 28 |
| 6.2           | Opening Process Monitor                                  | 29 |
| 6.3           | Printing an Approved Requisition                         | 31 |
| Repo          | ort Example:                                             | 32 |
| 7.0           | Personalize                                              |    |
| 8.0<br>Last F | Req to Check<br>Revised: 05/12/25                        |    |

| CSULB CFS92 Requisition Processing<br>Training Guide | FINAL<br>Purchasing |
|------------------------------------------------------|---------------------|
| Appendix A – Inquiries Matrix                        | 35                  |
| Appendix B – Common Category Codes                   |                     |

### Overview

End users enter requisitions into the PeopleSoft Purchasing module as needed by departments. This is the recommended mechanism for requesting goods and services. Procurement runs daily processes to identify all new requisitions. The buyer assigned will review and process the requisition accordingly.

The online process allows the Requester who is identified on the requisition to know the status of their requisition as it moves throughout the accounting lifecycle. An email message to the Requester will occur following these actions:

- The purchase order (PO) is dispatched
- A change order to the PO occurs
- The purchase order is received
- A voucher payment is processed

#### **Objectives:**

In this training guide, you will learn how to:

- Enter a requisition
- Approve a requisition
- Budget Check a requisition
- Delete a requisition
- Cancel a requisition
- Run Requisition Inquiries and Reports

### 1.0 Components of a Requisition

This manual explains how to enter each component of a requisition and how the components relate to each other.

Multiple roles within CFS contribute to creating a requisition:

- Data Entry Enters a requisition on behalf of another person
- Requestor Person requesting goods
- Approver Person listed in Delegation of Authority for chartfield being used

In PeopleSoft CFS, requisitions consist of four components:

- **Requisition/Header –** Defines the Business Unit, the Requester, Requisition Name, Dates, Status, Defaults and Comments.
- Line Contains the line-item information: the quantity, category, UOM, description, supplier, and price.
- Schedule Defines when (due date) and where you want the line items delivered.
- **Distribution** Accounting information (i.e. the general ledger Chartfield string) is entered and the oncampus location (building-room) where the package is delivered. The Chartfield string includes the account, fund, department ID, program, class and project.

Each component of a requisition has a one-to-many relationship, starting with the header information and ending with the distribution information. For example, every requisition has a header, but a header can have several lines. Each line can have several schedules, and each schedule can have several lines of distribution information.

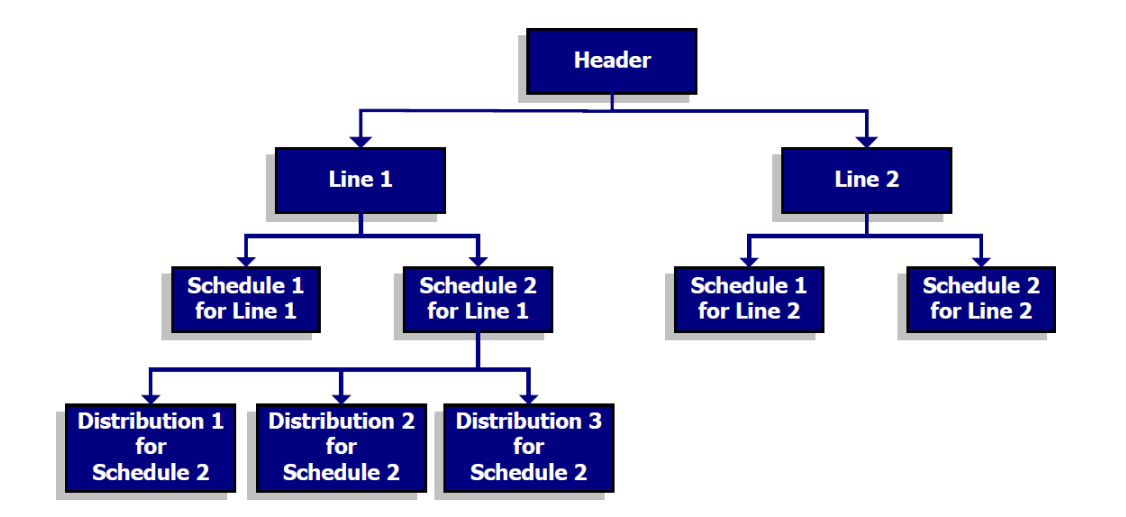

#### 2.0 **Creating a Requisition**

Requesters will enter a requisition in the CFS PeopleSoft Purchasing Module.

The Add/Update Requisition process consists of the following steps:

- 1. **Enter** the Requisition
- Validate requisition data/Approve
   Budget Check the requisition

#### 2.1 **Requisition Entry**

Follow this navigation to access the requisition page:

CFS Purchasing > Requisitions > Add/Update Requisitions – Add a New Value

| Processing Steps / Field<br>Name                                                                                                    | Screenshot / Description                                                                                                    |
|----------------------------------------------------------------------------------------------------|----------------------------------------------------------------------------------------------------|
| <b>Business Unit</b> : Select<br>LBCMP, LBFDN, or LB49R<br>(Select LFBDN for G, C,<br>and RS funds)                                                                                                    | Requisitions Add a New Value Q Find an Existing Value                                                                                                    |
| Accept the "NEXT"<br>Requisition ID number<br>assigned. The Requisition<br>ID defaults to the next<br>available number when you<br>save the requisition. <b>Do not</b><br><b>change this field.</b><br>Select "Add." | *Business Unit LBCMP Q<br>*Requisition ID NEXT                                                                                                    |
| Requisitions                                                                                                    | Maintain Requisitions Requisition Requisition                                                                                                    |
| The Requisitions page<br>contains General<br>Information, Header and<br>Line information, and other<br>links.                                                                                                    | Business Unit     LBCMP     Status     Opn     Image: Complexity       Requisition ID     NEXT     Budget Status     Not ChKd       Requisition Name     Copy From     Hold From Further Processing       * Header     *       * Requisition to 605122025     Requisiter Info       Origin     ONL     Online Entry       * Currency Code     USD     Mount Summary (*)       Accounting Date     65/122025     Dollar       Requisition Defaults     Add Comments     0.00                                                                                                    |
|                                                                                                    | Add Items From (************************************                                                                                                    |
|                                                                                                    | Details       Ship To/Due Date       Status       Suppler Information       Item Information       Attributes       Contract       Sourcing Controls       Ip-         Line       Item       Item       Description       Quantity       'UOM       Category       Price       Merchandise<br>Amount       Status                                                                                                    |
|                                                                                                    | 1         Q         2000         Q         0         0.000         Open           More Printable Vanish         0010         Mercure         0010         Mercure         0010         Mercure           Savo         Notify         Refresh         0         0         0         0         0         0         0         0         0         0         0         0         0         0         0         0         0         0         0         0         0         0         0         0         0         0         0         0         0         0         0         0         0         0         0         0         0         0         0         0         0         0         0         0         0         0         0         0         0         0         0         0         0         0         0         0         0         0         0         0         0         0         0         0         0         0         0         0         0         0         0         0         0         0         0         0         0         0         0         0         0         0         0         0 |

#### Enter the Requisition Header Information.

Maintain Requisitions

| Requisition       |                                                |   |                |               |              |          |             |           |          |
|-------------------|------------------------------------------------|---|----------------|---------------|--------------|----------|-------------|-----------|----------|
| Business Unit     | LBCMP                                          |   |                |               |              | Status   | Open        |           |          |
| Requisition ID    | NEXT                                           |   |                |               | Budge        | t Status | Not Chk'd   |           |          |
| Requisition Name  | Dept Ref #899999                               |   |                | Copy From     |              |          | Hold From F | urther Pr | ocessina |
| ✓ Header ⑦        |                                                |   |                |               |              |          |             |           |          |
| *Requester        | 4000036307                                     | Q | Bauer.Lisa     |               |              |          |             |           |          |
| *Requisition Date | 05/12/2025                                     |   | Requester Info |               |              |          |             |           |          |
| Origin            | ONL                                            | Q | Online Entry   |               |              |          |             |           |          |
| *Currency Code    | USD                                            |   | Dollar         | Amount Summar | r <b>y</b> ? |          |             |           |          |
| Accounting Date   | 05/12/2025                                     | ⅲ |                | Total A       | Amount       |          | 0           | .00       | USD      |
|                   | Requisition Defaults<br>Requisition Activities |   | Add Comments   |               |              |          |             |           |          |

| Processing Steps /<br>Field Name | Screenshot / Description                                                                                                    |  |  |  |  |  |  |
|----------------------------------|----------------------------------------------------------------------------------------------------|--|--|--|--|--|--|
| Requisition Name                 | User Defined. Requesters create a Requisition Name to identify the department's reference number. The Requisition Name carries over to the <i>Purchase Order Distribution Lines &gt; Req Detail</i> tab. The ability to inquire about this value varies according to the Requisition Inquiry screens.                             |  |  |  |  |  |  |
| Status                           | Displays the requisition status. Defaults to "Open."                                                                                                    |  |  |  |  |  |  |
| Budget Status                    | Displays the requisition budget checking status and defaults to "Not Chk'd."                                                                                                    |  |  |  |  |  |  |
| Hold From Further<br>Processing  | Hold from further processing prevents approval of the requisition and budget checking, allowing the user to continue working on an in-progress requisition.                                                                                                    |  |  |  |  |  |  |
| Requester                        | Defaults to "End User ID" (campus ID number). Requesters may change this information.                                                                                                    |  |  |  |  |  |  |
| Req Date                         | Defaults to current date.                                                                                                    |  |  |  |  |  |  |
| Origin                           | ONL. DO NOT CHANGE.                                                                                                    |  |  |  |  |  |  |
| Accounting Date                  | Defaults to the requisition creation date. You may change the date if you began<br>working on the requisition before the month-end and did not finish it until the<br>following month. However, the system will prompt you to change the date in this<br>case. If prompted, update the Accounting Date field to the current date. |  |  |  |  |  |  |
| Requisition Defaults<br>link     | See the <u>Requisition Defaults</u> section.                                                                                                    |  |  |  |  |  |  |
| Add Comments link                | See the Add Comments section.                                                                                                    |  |  |  |  |  |  |

#### **Requisition Defaults**

Enter defaults that apply to the entire requisition or to multiple lines on a requisition. You can override default values at the line, schedule, and distribution levels. You will not enter information in undefined fields. Select "OK" after specifying defaults.

#### Enter the following Default Information:

#### Requisition Defaults

|                | Business Un                                                                                                    | it LBCMP                                              |                                               | Requisition            | Date 05/14/2025            |                      |       |         |          |             |                    |         |        |
|----------------|----------------------------------------------------------------------------------------------------|-------------------------------------------------------|-----------------------------------------------|------------------------|----------------------------|----------------------|-------|---------|----------|-------------|--------------------|---------|--------|
|                | Requisition I                                                                                                    | D NEXT                                                |                                               | St                     | atus Open                  |                      |       |         |          |             |                    |         |        |
| Default Option | s 🕐                                                                                                    |                                                       |                                               |                        |                            |                      |       |         |          |             |                    |         |        |
| ○ Default      | If you salect this option, the default values entered on this page are treated as part of the defaulting logic and are only<br>applied if no other default values are found for each field. If default values already exist in the hierarchy, they are used,<br>and the values on this page are not used. |                                                       |                                               |                        |                            |                      |       |         |          |             |                    |         |        |
| Override       |                                                                                                    | If you select this option,<br>only non-blank values a | all default values entered on<br>re assigned. | this page override the | default values found in th | e default hierarchy, |       |         |          |             |                    |         |        |
| Line           |                                                                                                    |                                                       |                                               |                        |                            |                      |       |         |          |             |                    |         |        |
|                | Buyer                                                                                                    |                                                       | Q                                             |                        | Unit of Measure EA         | Q                    |       |         |          |             |                    |         |        |
|                | Supplier                                                                                                    | 0000062820                                            | Q CITADEL CPM INC                             | 9                      | MAIN                       | Q                    |       |         |          |             |                    |         |        |
| Sebadula       | Category                                                                                                    | 42500                                                 | Q,                                            |                        | Supplier Lookup            |                      |       |         |          |             |                    |         |        |
| Schedule       | Ship To                                                                                                    | RECEIVING Q CS                                        | SULB Receiving Department                     |                        | *Distribute By             | ntity 🗸              |       |         |          |             |                    |         |        |
|                | Due Date                                                                                                    | 06/21/2025                                            |                                               |                        | Shin Via                   | Q                    |       |         |          |             |                    |         |        |
| Ultin          | nate Use Code                                                                                                    |                                                       |                                               |                        |                            |                      |       |         |          |             |                    |         |        |
|                | Attention To                                                                                                    | Mary Jane Smith room                                  | 1708                                          |                        | Freight Terms              | Q                    |       |         |          |             |                    |         |        |
| Distribution   |                                                                                                    |                                                       |                                               |                        |                            |                      |       |         |          |             |                    |         |        |
|                | SpeedChart                                                                                                    | ų                                                     |                                               |                        |                            |                      |       |         |          |             |                    |         |        |
| Distributions  |                                                                                                    |                                                       |                                               |                        |                            |                      |       |         |          |             |                    |         |        |
| E Q            |                                                                                                    |                                                       |                                               |                        |                            |                      |       |         |          |             | < < 1-1 of 1 ♥ > ) | >I I Vi | ew All |
| Details        | ⊪⊳                                                                                                    |                                                       |                                               |                        |                            |                      |       |         |          |             |                    |         |        |
| Dist           | Percent                                                                                                    | GL Unit                                               | Account                                       | Fund                   | Dept                       | Program              | Class | Project | Location | Budget Date | Description        |         |        |
| 1              |                                                                                                    | LBCMP Q                                               | ٩                                             | GF001 Q                | 00062 Q                    | . Q                  | Q     | ٩       | BH-170 Q | 05/14/2025  |                    | +       | -      |
| ок             | Cancel                                                                                                    | Refresh                                               |                                               |                        |                            |                      |       |         |          |             |                    |         |        |

| Processing Steps / Field<br>Name | Screenshot / Description                                                                                                    |  |  |  |  |  |  |  |
|----------------------------------|----------------------------------------------------------------------------------------------------|--|--|--|--|--|--|--|
| Default Options                  | Use "Override" option. This will allow you more flexibility in populating fields. For example, to type another person's name in the "Attention To" field, update the location or allocate to multiple distributions.                                                                                                    |  |  |  |  |  |  |  |
| Buyer                            | <b>DO NOT CHANGE</b> . Purchasing will assign a buyer to the requisition.                                                                                                    |  |  |  |  |  |  |  |
| Supplier                         | Specify the preferred supplier for the purchase. Use the magnifying glass next to Supplier or use the supplier lookup link to find the supplier name/ID. Suppliers may be changed by the buyer at the PO level. If the supplier is not available, please note the desired supplier in the header comments on the <b>Maintain Requisitions Page</b> (described in the Add/Edit Comments section below). |  |  |  |  |  |  |  |
| Category                         | Specify the category code from which most products will be purchased. This is the classification of Goods/Services which also determines the account number in your chartfield string. See Appendix B for most used category codes.                                                                                                    |  |  |  |  |  |  |  |
|                                  | Category codes beginning with 0-8 typically are goods which are quantity based and therefore 3-way match (LBCMP, LBFDN, LB49R).                                                                                                    |  |  |  |  |  |  |  |
|                                  | Category codes beginning with 9 typically are for services which require an authorized signature on the invoice, therefore a 2-way match (LBCMP, LFBDN and/or LB49R), and are specified as "amount only."                                                                                                    |  |  |  |  |  |  |  |
| Unit of Measure (UOM)            | Specify the Unit of Measure to be used as default for all of the items/products being purchased. The value may be changed at an individual line level. Required.                                                                                                    |  |  |  |  |  |  |  |
| Ship To                          | Defaults to "RECEIVING."                                                                                                    |  |  |  |  |  |  |  |
| Distribute By                    | Defaults to "Quantity." This value will automatically change when "Amount Only" is selected on the line.                                                                                                    |  |  |  |  |  |  |  |

| Processing Steps / Field<br>Name | Screenshot / Description                                                                                                    |  |  |  |  |  |  |
|----------------------------------|----------------------------------------------------------------------------------------------------|--|--|--|--|--|--|
| Due Date                         | Specify the desired date for items to be received. This date may be adjusted by the buyer at the PO level.                                                                             |  |  |  |  |  |  |
| Attention To                     | Specify the person who is the ultimate recipient of the shipment. This field is used in combination with the Location field and will default to Requester Name value if not specified. |  |  |  |  |  |  |
| GL Unit                          | This will default to the user default business unit (LBCMP, LBFDN, LB49R). User will need to change when necessary. Select LBFDN for G, C, and RS funds.                               |  |  |  |  |  |  |
| Account                          | DO NOT CHANGE. Defaults based on Category code selected.                                                                                                    |  |  |  |  |  |  |
| Fund                             | Specify default Fund. Required.                                                                                                    |  |  |  |  |  |  |
| Dept                             | Specify default Department number. Required.                                                                                                    |  |  |  |  |  |  |
| Program                          | Specify default Program.                                                                                                    |  |  |  |  |  |  |
| Class                            | Specify default Class.                                                                                                    |  |  |  |  |  |  |
| Project                          | Specify default Project. Required for G funds only.                                                                                                    |  |  |  |  |  |  |
| Location                         | Specify the building and room number for Receiving to deliver the goods.                                                                                                    |  |  |  |  |  |  |

**Note:** If the requester modifies any Requisition Defaults after entering information in the requisition line, a "Retrofit Page" notification will appear, allowing the requester to update the existing lines with the new values selected. For single distributions, select "Apply." For multiple distributions, select "Apply to All Distribs."

**Note:** For Grants, Research Stimulation, or Center funds please use your assigned chartfield string. If you need assistance determining the correct chartfield string, please contact your Grants and Contracts Administrator (GCA).

#### Line Info

#### Enter the Requisition Line Information.

| Line 💿    | ۹        | 01. T   |         |                         |          |      |          |             |                |            |             | < 1- | 1 of 1 v > | >   Viev | // All         |
|-----------|----------|---------|---------|-------------------------|----------|------|----------|-------------|----------------|------------|-------------|------|------------|----------|----------------|
| Line      | IIS      | Ship 10 | Item    | Description             | Quantity | *UOM | Category | Price       | Amount<br>Only | Due Date   | Ship To     |      |            |          |                |
|           | 1        |         | ٩       | Office Furniture - desk | 1.0000   | EA Q | 42500 Q  | 3,000.00000 |                | 06/27/2025 | RECEIVING Q | 0    |            | +.       | -              |
| View Prin | table Ve | ersion  |         |                         | *Go to   | More |          | v.          |                |            |             |      |            |          |                |
| Save      | N        | lotify  | Refresh |                         |          |      |          |             |                |            |             |      |            | Add      | ipdate/Display |

| Processing Steps / Field<br>Name | Screenshot / Description                                                                                                    |  |  |  |  |  |  |  |  |
|----------------------------------|----------------------------------------------------------------------------------------------------|--|--|--|--|--|--|--|--|
| Description                      | Enter the description of the Good(s) or Service(s) you are requesting.                                                                                                    |  |  |  |  |  |  |  |  |
|                                  | Note: The Line Description should include the following (if applicable):                                                                                                    |  |  |  |  |  |  |  |  |
|                                  | <ul> <li>[BRIEF DESCRIPTION]: Define the item from the broadest to the more detailed – 18 characters</li> <li>[PART NUMBER]: Begin entering part number or continue brief description if part number is not applicable – 10 characters</li> <li>[DETAILED DESCRIPTION]: Use detailed description to clearly define the purchase</li> </ul> |  |  |  |  |  |  |  |  |
|                                  | Use the icon to the left of the description field to view "Line Details."                                                                                                    |  |  |  |  |  |  |  |  |
|                                  | Note: If you populated the "Requisition Defaults" page, select "Refresh" to auto-fill applicable fields.                                                                                                    |  |  |  |  |  |  |  |  |
| Quantity                         | Quantity of the good(s) you want to purchase.                                                                                                    |  |  |  |  |  |  |  |  |
| UOM                              | Unit of Measure.                                                                                                    |  |  |  |  |  |  |  |  |
| Category                         | Select the category code of the product that will be purchased. This is the classification of Good(s)/Service(s) which also determines the account number in your chartfield string. See Appendix B for most commonly used category codes.                                                                                                 |  |  |  |  |  |  |  |  |
|                                  | Category codes beginning with 0-8 typically are goods which are quantity based and therefore 3-way match (LBCMP, LBFDN and LB49R).                                                                                                    |  |  |  |  |  |  |  |  |
|                                  | Category codes beginning with 9 are typically for services which require a authorized signature on the invoice and therefore a 2-way match and are <u>specified</u> as amount only.                                                                                                    |  |  |  |  |  |  |  |  |
| Price                            | Price per unit of measure.                                                                                                    |  |  |  |  |  |  |  |  |
| Amount Only                      | Always select "Amount Only" when entering a service-based requisition. Quantity based requisitions will not have this option selected.                                                                                                    |  |  |  |  |  |  |  |  |
|                                  | Amount Only requisitions will permit Accounts Payable to enter multiple invoices/vouchers on a service PO. The system will adjust the quantity to "1," and will display a notification of this change. The line information will display "amt" instead of "qty."                                                                           |  |  |  |  |  |  |  |  |
| Due Date                         | This is the date you would like the goods/services to be completed. If the requisition needs an extended service time, enter the date by which you expect the service to expire.                                                                                                    |  |  |  |  |  |  |  |  |
|                                  | Note: Making a change to the due date does not guarantee delivery of the items or completion of the service by the requested date. In addition, if the date you entered                                                                                                    |  |  |  |  |  |  |  |  |

| Processing Steps / Field<br>Name                                                                                                    | Screenshot / Description                                                                                                    |
|----------------------------------------------------------------------------------------------------|----------------------------------------------------------------------------------------------------|
|                                                                                                    | is greater than 30 days from the Requisition Date, you will receive a warning message. Once validated, select OK.                                                                                                    |
| Ship To Location                                                                                                    | DO NOT CHANGE. Defaults to RECEIVING.                                                                                                    |
| Schedule Icon                                                                                                    | Select the Schedule Icon The navigate to the Schedule page.                                                                                                    |
| Add/Delete Row<br>To add or delete a Req<br>Line, select the "+" or "-" at<br>the end of the last line and<br>specify the number of<br>lines to add. | Image: Contract of the state of the state of the sta |

#### Schedule Info

Use the <u>Maintain Requisitions - Schedule</u> page to specify the person to receive the goods, and to get to the chartfield distribution page.

If your quantity-based goods have multiple distributions, create a schedule for each distribution. For example, if Department 123 is purchasing 20 computers on behalf of three different departments, the schedule on line #1 – schedule #1 might have five computers distribution allocated to GF001-00748; line #1 – schedule #2 might have 12 computers with distribution allocated to GF001-00642; and line #1 – schedule #3 might have three computers with distribution allocated to GF001-00642.

For amount-only lines (services rendered), only one schedule is permitted. In the case of a service and amount only line, use multiple distributions to distribute by percentages.

Populate the following field values on the Requisition Schedule Information:

| Ma<br>Sc | intain Req<br>hedule | uisition | S           |               |                  |                       |                       |            |   |                           |   |   |                      |              |              |
|----------|----------------------|----------|-------------|---------------|------------------|-----------------------|-----------------------|------------|---|---------------------------|---|---|----------------------|--------------|--------------|
| Bus      | iness Unit           |          | LBCMP       |               | Requisition Date | 05/14/2025            |                       |            |   |                           |   |   |                      |              |              |
| Dog      | uisition ID          | _        | NEXT        |               | Status           | Open                  |                       |            |   |                           |   |   |                      |              |              |
| Ret      | urn to Main Pa       | ige      |             |               |                  |                       |                       |            |   |                           |   |   |                      |              |              |
| Li       | ne                   |          |             |               |                  |                       |                       |            |   |                           |   | Q | $  \cdot  <-\langle$ | 1 of 1 🗸 🖒   | >   View All |
| 1        | Item                 |          | 0           | ffice Furnitu | re - desk for ma | Quantity 1.0000 Mercl |                       |            |   | chandise Amt 3,000.00 USD |   |   |                      |              |              |
| S        | chedule              |          |             |               |                  |                       |                       |            |   |                           |   |   |                      |              |              |
|          | E, Q                 |          |             |               |                  |                       |                       |            |   |                           |   |   | K < 1                | 1-1 of 1 🗸 🔿 | View All     |
|          | Details              |          |             |               |                  |                       |                       |            |   |                           |   |   |                      |              |              |
| 5        | Sched                |          | *Ship To    |               | Quantity         | Price                 | Merchandise<br>Amount | Due Date   |   | Attention To              |   |   | Status               |              |              |
|          | 1                    |          | RECEIVING Q |               | 1.0000           | 3,000.00000           | 3,000.00              | 06/27/2025 | ▦ | Mary Jane Smith r         | ۲ |   | Active               |              | + —          |
|          | d Chin Ta Cam        |          |             |               |                  |                       |                       |            |   |                           |   |   |                      |              |              |

Save Notify Refresh

Add Update/Display

| Processing Steps / Field<br>Name | Screenshot / Description                                                                                                    |
|----------------------------------|----------------------------------------------------------------------------------------------------|
| Return to Main Page              | This link takes you back to the Main Page of the requisition.                                                                                                    |
| Attention To                     | This is used in conjunction with the Location. Specify the person to whom the goods should get delivered to. The Requester Name will default in this field. Override if necessary.    |
| Distribution Icon                | Select the Distribution Icon to navigate to the Chartfields distribution page.<br>Select the new Fund, Dept ID, program, or project ID, as desired.<br>Select "OK".<br>Select "Save". |

#### **Distribution Info**

Use the <u>Maintain Requisitions - Distribution</u> page to specify the chartfield string to which to apply the payment of this request. Values previously populated in the Requisition Defaults section will appear in the fields.

Populate the following fields on the Requisition Distribution Information:

| opulat         | o uno           |                   | g noido            |                       | itoqu   | iioiti |                    | butto       |   | morm  | auor |         |       |         |   |            |   | New W | indow  |
|----------------|-----------------|-------------------|--------------------|-----------------------|---------|--------|--------------------|-------------|---|-------|------|---------|-------|---------|---|------------|---|-------|--------|
| Maintain Requi | isitions        |                   |                    |                       |         |        |                    |             |   |       |      |         |       |         |   |            |   |       |        |
| Distribution   |                 |                   |                    |                       |         |        |                    |             |   |       |      |         |       |         |   |            |   |       |        |
| Requi          | isition ID N    | NEXT              |                    | Item                  |         |        | Office Furniture - | desk for ma |   |       |      |         |       |         |   |            |   |       |        |
|                | Line 1          | 1                 |                    | Status                | Active  |        |                    |             |   |       |      |         |       |         |   |            |   |       |        |
| S              | Schedule 1      | 1                 |                    |                       |         |        |                    |             |   |       |      |         |       |         |   |            |   |       |        |
|                | Ship To         | RECEIVING C       | SULB Recv          | Qu                    | antity  |        | 1.0000 EA          |             |   |       |      |         |       |         |   |            |   |       |        |
| *Dis           | stribute By     | Quantity 🗸        |                    | Open Qu               | antity  |        | 1.0000             |             |   |       |      |         |       |         |   |            |   |       |        |
|                |                 |                   |                    | Merchandis            | e Amt   | 3,     | 000.00 USD         |             |   |       |      |         |       |         |   |            |   |       |        |
| SI             | peedChart       | Q M               | ulti-SpeedCharts   |                       |         |        |                    |             |   |       |      |         |       |         |   |            |   |       |        |
|                |                 |                   |                    |                       |         |        |                    |             |   |       |      |         |       |         |   |            |   |       |        |
| Distributions  |                 |                   |                    |                       |         |        |                    |             |   |       |      |         |       |         |   |            |   | 1     |        |
| E              |                 |                   |                    |                       |         |        |                    |             |   |       |      |         |       |         |   | 1-1 of 1 ¥ |   | I VR  | JW All |
| Chartfields    | <u>D</u> etails | Asset Information | Budget Information | ₽                     |         |        |                    |             |   |       |      |         |       |         |   |            |   |       |        |
| Distrib        | Status          | Percent           | Quantity           | Merchandise<br>Amount | GL Unit | A      | ccount             | Fund        |   | Dept  |      | Program | Class | Project |   | *Location  |   |       |        |
| 1              | Open            | 100.0000          | 1.0000             | 3,000.00              | LBCMP   | Q 6    | 19804 Q            | GF001       | Q | 00062 | Q    | ۹       |       | ۹ 🗌     | Q | BH-170     | ۹ | +     |        |
| ок             | Cancel          | Refresh           |                    |                       |         |        |                    |             |   |       |      |         |       |         |   |            |   |       |        |

| Processing Steps / Field<br>Name                                                                                                    | Screenshot / Description                                                                                                    |  |  |  |  |
|----------------------------------------------------------------------------------------------------|----------------------------------------------------------------------------------------------------|--|--|--|--|
| GL Unit                                                                                                    | This will default to the user default business unit (LBCMP, LBFDN, LB49R). User will need to change when necessary. Select LBFDN for G, C, and RS funds.                                                                                                    |  |  |  |  |
| Account                                                                                                    | <b>DO NOT CHANGE.</b> Defaults from the Category Code specified on the Req Line or Req Line Defaults.                                                                                                    |  |  |  |  |
| Fund                                                                                                    | Enter the Fund number to charge. Required.                                                                                                    |  |  |  |  |
| Dept                                                                                                    | Enter the Department number to charge. May default from the requester settings. Required.                                                                                                    |  |  |  |  |
| Program                                                                                                    | Enter the Program code to charge.                                                                                                    |  |  |  |  |
| Class                                                                                                    | Enter the Class code to charge.                                                                                                    |  |  |  |  |
| Project                                                                                                    | Enter the Project code to charge. Required for G funds only.                                                                                                    |  |  |  |  |
| Add/Delete Row<br>To add or delete a<br>Distribution Line, select the<br>"+" or "-" at the end of the<br>last line and specify the<br>number of lines to add. | cfs.fsdev.cmsdc.calstate.edu says         Enter number of rows to add:         1         OK         Cancel         Once you have completed your distribution, select the OK button to return to the Schedule page. Then select the "Save" button. This will assign a system generated requisition number. |  |  |  |  |
| Select the <b>Save</b> button to assign a Requisition ID number.                                                                                              | Maintain Requisitions Requisition Business Unit LBCMP Requisition 1D 0000056428 Budget Status Not Chk'd Requisition Name Dept Ref #89999 Hold From Further Processing                                                                                                    |  |  |  |  |

#### Note: Default Chatfield values can be stored as part of the user profile.

#### **Splitting the Distribution Info**

You can split the distribution by line/schedule among two or more departments and/or Chartfield strings. You can split distributions by quantity or amount. If you have correctly selected the amount only checkbox for services or not selected it for goods, then there should be no need to modify this drop-down option.

| Processing Steps / Field<br>Name                                                                                                    | Screenshot / Description                                                                                                    |
|----------------------------------------------------------------------------------------------------|----------------------------------------------------------------------------------------------------|
| From the Main Page, select<br>the Schedule Icon 🔯 to<br>navigate to the Schedule<br>page.                                                                                                    | Maintain Requisitions<br>Schedule<br>Business Unit LBCMP Requisition Date 05/14/2025<br>Requisition ID 000056428 Status Open<br>Return to Main Page                                                                                                    |
| Then, select the Distribution<br>lcon to navigate to the<br><i>Distribution</i> page.                                                                                                    | Line       Office Furnhure - deak for ma       Quantify       1.0000 Each       Merchandise Amt       3.000.00       USD         Schedule       Image: Comparison of the state of the state of the st                                                                                                    |
| From the <i>Distribution</i> page<br>(Reduce the quantity and<br>select the "+" to insert<br>another distribution line.<br>The remaining quantity will<br>populate the quantity field in<br>the added line. | Martain Regulations           Database           Distribution           Base Status           Base Status                                                                                                    |
| Change the distribution accordingly.                                                                                                    | 2 Gana C.0000 E55 C.000 E55 C.0 C. (2011) C. (2011) C. ( |
| To split the distribution by<br>dollar amount, use the drop<br>down to change the<br><b>Distribute by</b> from Quantity<br>to Amount and enter the<br>dollar amounts.<br>Modify the Fund, Dept, and         | Martan Regulations           Distribution           Regulations & geogeogeoge           Martine dest in dest           Libre in dest           Libre in dest           Libre in dest           Libre in dest           Libre in dest           Libre in dest           Libre in dest           Libre in dest           Libre in dest           Libre in dest           Libre in dest         Libre in dest           Libre in dest         Libre in dest         Libre in dest         Libre in dest           Libre in dest         Libre in dest <th< td=""></th<>                                                                                                    |
| Click the <b>OK</b> button to return<br>to the Schedule page, then<br><b>Save</b> ; then click the link to<br><i>Return to Main Page</i> .                                                                  |                                                                                                    |

#### Add/Edit Comments

Select the "Add Comments" link to add notes/comments for Purchasing, Receiving, Accounts Payable, and/or the Vendor OR to add attachments to the requisition such as a quote or vendor 204 Form. Select "OK" once your header comments are complete. Note that after entering comments, the "Add Comments" link will change to "Edit Comments."

Enter the Comment Information.

Note: For Grants, Research Stimulation, or Center funds please provide a brief justification/explanation for the requested good or service in the Comments field.

| Business Unit<br>Requisition ID                               | LBCMP<br>0000056428                   |                   | Requisition Date<br>Status | 05/14/2025<br>Open |              |          |
|---------------------------------------------------------------|---------------------------------------|-------------------|----------------------------|--------------------|--------------|----------|
| Retrieve Ac                                                   | tive Comments Only Ret                | rieve             |                            |                    |              |          |
| *Sort Method                                                  | Comment Time Stamp                    | •                 | *Sort Sequence             | Ascending          | •            | Sort     |
| Comments                                                      |                                       |                   |                            | Q   K <            | 1 of 1 🗸 > > | View All |
| Use Standard Comm                                             | ients                                 | Co                | omment Status              | Active             | Inactivate   | +        |
| Desk for manager co                                           | nference room needed to replace broke | n desk. Please co | ordinate a design.         |                    | <u></u>      |          |
| <ul> <li>Send to Supplier</li> <li>Show at Voucher</li> </ul> | □ Show at Receipt                     |                   |                            |                    |              |          |
| Associated Docu                                               | ment                                  |                   |                            |                    |              |          |
| Attachment                                                    |                                       | Attach            | View                       | Delete             | 🗆 Email      |          |
| From -> REQ LBCM                                              | ИР-000056428                          |                   |                            |                    |              |          |
| ОК Са                                                         | ncel Refresh                          |                   |                            |                    |              |          |

| Processing Steps / Field<br>Name | Screenshot / Description                                                                                                    |
|----------------------------------|----------------------------------------------------------------------------------------------------|
| Comments                         | Use this field to communicate with the various areas. Add notes/comments for Purchasing, Receiving (select "Show at Receipt"), Accounts Payable (select "Show at Voucher") and/or the Supplier/Vendor (select "Send to Supplier"). |
| Send to Supplier                 | This is a comment intended for the Supplier. It will print at the bottom of the requisition and, after vetted by the buyer, on the printed purchase order.                                                                         |
| Show at Voucher                  | This is a comment intended for Accounts Payable and will be visible to A/P techs when they are processing the voucher.                                                                                                    |
| Show at Receipt                  | This is a comment intended for the Receiving department and will be visible to the person receiving the goods in PeopleSoft.                                                                                                    |

| Processing Steps / Field<br>Name | Screenshot / Description                                                                                                    |
|----------------------------------|----------------------------------------------------------------------------------------------------|
| Associated Document              | Use this section to add the required attachments to process the requisition (such as<br>a quote, contract, VPAT/E & IT checklist, or Vendor 204 form). If the "Email"<br>checkbox is selected, the vendor will receive a copy of the attachment along with<br>the dispatched Purchase Order if the PO is email dispatched.<br>If the purchase is to be split with another department, the Delegation of Authority<br>for both departments must be included. Attach a pdf of an email with appropriate<br>DOA approvals.<br>Note: Only one attachment can be made per header comment. If an additional<br>attachment is necessary, use the "+" to add a new header comment. Use the<br>browse button to upload the file and then the View button to validate the<br>attachment uploaded correctly. If the file name includes parenthesis and/or<br>brackets errors will occur. |

### 2.2 Approval and Budget Checking

The next steps to processing a requisition are to Approve and then Budget Check the requisition. This applies if the requester has authorization to approve. Then the requisition will be budget checked during the regularly scheduled nightly process. If a person is solely an Approver and wants to review all of the Chartfields, they can follow the steps in the Requisition Approval (for non-requestors) section.

**Note**: The assigned Grants & Contracts Administrator (GCA) will approve Grants, Research Stimulation, or Center funds.

| Processing Steps / Field<br>Name                                                                                                    | Screenshot / Description                                                                                                    |
|----------------------------------------------------------------------------------------------------|----------------------------------------------------------------------------------------------------|
| Requisition page<br>Once you have saved the<br>requisition, it is now ready<br>to be processed. If you put<br>the requisition on Hold,<br>Remove the Hold From<br>Further Processing by<br>unchecking it.<br>Next, you want to Approve<br>and Budget Check the<br>requisition. | Maintain Requisitions         Business Unit       LBCMP         Requisition ID       0000056428         Requisition Name       Dept Ref #89999         Unit Unit Chk'd       Image: Chk'd         Unit Chk'd       Image: Chk'd         Image: Chk'd       Image: Chk'd         Image: |
| Select the Approval icon.<br>The Status will change from<br>"Open" to "Approve" after<br>the Req is approved.                                                                                                    | Approval Icon -<br>Maintain Requisitions Requisition Business Unit LBCMP Requisition ID 0000056428 Requisition Name Dept Ref #89999 Hold From Further Processing                                                                                                    |

| CSULB CFS92 Requisition Processing |  |
|------------------------------------|--|
| Training Guide                     |  |

| raining Guide                                                         |                                  | Purchasin                    | g |
|-----------------------------------------------------------------------|----------------------------------|------------------------------|---|
| The budget check icon will appear following the requisition approval. | Budget Check Icon -              |                              |   |
|                                                                       | Maintain Requisitions            |                              |   |
| The Budget Check process                                              | Requisition                      |                              |   |
| occurs during a nightly                                               | Business Unit LBCMP              | Status Approved ×            |   |
| scheduled process, after                                              | Requisition ID 0000056428        | Budget Status Not Chk'd      |   |
| which the Budget Status will                                          | Requisition Name Dept Ref #89999 | Hold From Further Processing |   |
| change from "Not Chk'd" to                                            | ✓ Header ⑦                       |                              |   |
| "Valid."                                                              |                                  |                              |   |

### Important Notes:

- You cannot edit a requisition after the requisition becomes a Purchase Order. Make changes to requests by contacting the assigned Buyer.
- Reconciling Requisitions Purchasing and Procurement will automatically cancel all requisitions that are 90 days old and have a balance remaining. Procurement will close all requisitions at year-end. This will result in the Requisitions Pre Encumbrance balance reducing to \$0.00.

### 2.3 Notifications

Use the "Notify" button to generate and send a system message to another person, such as the approver or a buyer. Consider including your own email address in the cc or bcc field so you have a copy of the email for your records.

**Note**: For Grants, Research Stimulation, or Center funds, your approver will be your assigned Grants & Contracts Administrator (GCA). You will enter your GCA's email address in the "To" field to notify them your purchase requisition is ready for review.

| Processing Steps / Field<br>Name                                       | Screenshot / Description        |
|------------------------------------------------------------------------|---------------------------------|
| From the Requisition Main<br>Page, select the <b>Notify</b><br>Button. | <complex-block></complex-block> |

| The Send Notification Page will display. | Send Notific                                      | cation                                                                                                    |  |
|------------------------------------------|---------------------------------------------------|----------------------------------------------------------------------------------------------------|--|
| Enter the Information.                   | Type names or en<br>Click LOOKUP R                | mail addresses in the To, CC, or BCC fields, using a semi-colon as a separator.<br>ECIPIENT to search for a name. Click DELIVERY OPTIONS to view or change the method of the send. |  |
|                                          | Notification De                                   | etails Lookup Recipient                                                                                                    |  |
|                                          | To:                                               |                                                                                                    |  |
|                                          | CC:                                               | Delivery Options                                                                                                    |  |
|                                          | BCC:                                              |                                                                                                    |  |
|                                          | Priority:                                         | 2-Med •                                                                                                    |  |
|                                          | Subject:                                          | Requisition No. 0000056428 - Please see Item (1) below                                                                                                    |  |
|                                          | Template:                                         | Requisition Notification for LBCMP Req No. 0000056428.                                                                                                    |  |
|                                          | Message:                                          | 1 - This is a request to approve the Requisition                                                                                                    |  |
|                                          |                                                   |                                                                                                    |  |
|                                          | Click OK to send thi<br>Click Apply to send<br>OK | is notification and exit this page. Click Cancel to exit this page without sending a notification.<br>this notification and remain on this page.<br>Cancel Apply                   |  |

| Processing Steps / Field<br>Name | Screenshot / Description                                                                                                    |
|----------------------------------|----------------------------------------------------------------------------------------------------|
| То                               | Use the "Lookup Recipient" option to look up by last name, first name (the recipient must have PeopleSoft access to view the requisition). If the recipient does not automatically populate, <u>you must manually enter in the email address.</u> |
| сс                               | Use the "Lookup Recipient" option to look up by last name,first name. If the recipient does not automatically populate, <u>you must manually enter in the email address.</u>                                                                      |
| BCC                              | Use the "Lookup Recipient" option to look up by last name,first name. If the recipient does not automatically populate, <u>you must manually enter in the email address.</u>                                                                      |
|                                  | Note: you may choose to insert your own email address for a record of when you send the message.                                                                                                    |
| Priority                         | Select the priority of the message. Defaults to "2-Med".                                                                                                    |
| Subject                          | Subject is auto-generated and should be changed if the number is not accurate.<br>Defaults to "1" which is a request to approve the requisition (reference template of<br>message for all options available).                                     |
| Template                         | Non-editable field.                                                                                                    |
| Message                          | This is a free form field where you can type a description. If the purpose of the notify button is a change request, explain the details of the change request in the message box.                                                                |

### 3.0 Requisition Approval (for non-requestors)

If the Requestor does not have approval authority for requisitions, the next step is to get the authorized approver to Approve and Budget Check the requisition.

The Purchasing Department will receive the requisition and create the purchase order on behalf of the campus for approved requisitions. The approver must have the appropriate Delegation of Authority level to approve the requisition amount.

Refer to this section to view the line, schedule and distribution information for each requisition using a query. Then search and find and approve the requisition. If modifications are required, the requestor can make the changes. You may edit requisitions any time prior to approval.

#### **Review the Requisition Lines and Distribution**

Navigation: Purchasing > Query > Query Viewer

| Processing Steps / Field<br>Name                                                                                                    | Screenshot                                                                                                    | / Description            |        |        |                |                 |                                                                                                    |                                                                                                    |                                                                                                    |                             |
|----------------------------------------------------------------------------------------------------|----------------------------------------------------------------------------------------------------|--------------------------|--------|--------|----------------|-----------------|----------------------------------------------------------------------------------------------------|----------------------------------------------------------------------------------------------------|----------------------------------------------------------------------------------------------------|-----------------------------|
| In the Search By field/box,<br>select Query Name<br>LB_PO_003D.                                                                                                    | Query Viewer         Enter any information you have and click Search. Leave fields blank for a list of all values.         "Search By       Query Name         Search       Advanced Search         Search       Advanced Search |                          |        |        |                |                 |                                                                                                    |                                                                                                    |                                                                                                    |                             |
| Select " <b>Search</b> ".                                                                                                    | *Folder View                                                                                                    | All Folders 🗸            |        |        |                |                 |                                                                                                    |                                                                                                    |                                                                                                    |                             |
| Select " <b>HTML</b> " on the right of                                                                                                    | C Query Name                                                                                                    | Description              | Owner  | Folder | Run to<br>HTML | Run to<br>Excel | Run to<br>XML                                                                                                    | Schedule                                                                                                    | Contract of the second second | > View All Add to Favorites |
| new window.                                                                                                    | LB_PO_003D                                                                                                    | Approver Open Req Detail | Public | REQ    | HTML           | xcel            | XML                                                                                                    | Schedule                                                                                                    | Lookup References                                                                                                    | Favorite                    |
| Select the appropriate Business<br>Unit: LBCMP, LBFDN, or<br>LB49R.                                                                                                    |                                                                                                    |                          |        |        |                |                 |                                                                                                    |                                                                                                    |                                                                                                    |                             |
| Next to the Requestor field/box,<br>select the magnifying glass.<br>Select the Requestor ID (40 + 9<br>digit campus ID). Optional: you<br>may type the entire ID if known<br>to get immediate results.                                                                                                    | LE_PO_0300 - Agrover Open Reg Detail           We like in fig. 028 Pig.           Pig. Pig. Pig. Pig. Pig. Pig. Pig. Pig.                                                                                                    |                          |        |        |                |                 | Unit         Description<br>(LICAR)         OL UNIT Accessed Experi-<br>tion         Control<br>(LICAR)         Output<br>(LICAR)         Output (LICAR)         Output (LICAR)         Output (LICAR) | Perst 1.5.or.5 Last           Pard         Class Program, Project           OF001 Clobd         Class           Oscon Class         Class           OF001 Clobd         Class           OF001 Clobd         Class           OF001 Clobd         Class           OF001 Clobd         Class           OF001 Clobd         Class           OF001 Clobd         Class |                                                                                                    |                             |
| Select the " <b>View Results</b> "<br>button.                                                                                                    |                                                                                                    |                          |        |        |                |                 |                                                                                                    |                                                                                                    |                                                                                                    |                             |
| Note: The report will display all<br>requisitions and lines, with the<br>associated chartfields and the<br>total amount for the requisition.<br>Review and then use the link on<br>the first column (Req ID) and it<br>will automatically launch to the<br>Add/Update window OR Search<br>for the Requisition using the<br>steps in the next section. |                                                                                                    |                          |        |        |                |                 |                                                                                                    |                                                                                                    |                                                                                                    |                             |

### Navigation: Purchasing > Requisition > Add/Update Requisitions

| Processing Steps / Field<br>Name                                                                                                    | Screenshot / Description                                                                                                    |
|----------------------------------------------------------------------------------------------------|----------------------------------------------------------------------------------------------------|
| Select the tab labeled "Find<br>an Existing Value".<br>In the Requisition ID<br>field/box, type in the entire<br>"Requisition ID"<br>Select "Search".<br>Select the appropriate<br>requisition by clicking on it.                                                                                                    | Requisitions         OAdd a New Value         Search Criteria         Use the following search to look for an existing Requisition.         Image: Search Criteria         Search Criteria         Search Criteria         Search Criteria         Search Criteria         Search Criteria         Search Criteria         Search Criteria         Search Search Criteria         Search Search Searc |
|                                                                                                    | Hold From Further Processing                                                                                                    |
| Verify the accounting date<br>is within the same month as<br>requisition approval date. If<br>not, change the accounting<br>date to the current date.<br>Select the green checkmark<br>to Approve the requisition.<br>Although the Budget Check<br>Icon is visible, you will not<br>have authorization to select<br>it. The Budget Check<br>process will occur during a<br>regularly scheduled time.<br>Select " <b>Save</b> ". | metere         Status       Approved         Status       Approved         Mot Chk/d       Mot Chk/d                                                                                                    |
|                                                                                                    | □ Hold From Further Processing                                                                                                    |

You can delete a requisition line, schedule, or distribution by selecting the Delete Row button on the respective requisition page.

### 4.1 Deleting the Entire Requisition

You can delete an entire requisition by selecting the Requisition Delete icon on the Requisitions page. To delete an entire requisition, the requisition must meet the following criteria:

- The requisition is not on hold
- The requisition has <u>never</u> been successfully budget checked
- You are authorized to delete entire requisitions
- No requisition lines have been sourced to a purchase order
- No requisition schedules are staged

The following navigation is used to Delete requisition information:

#### Purchasing > Requisitions > Add/Update Requisitions

| Processing Steps / Field<br>Name                                                                                                    | Screenshot / Description                                                                                                    |
|----------------------------------------------------------------------------------------------------|----------------------------------------------------------------------------------------------------|
| Name         The first step is to call up the requisition you want to Delete.         Select the "Find an Existing Value" tab. Enter in the Requisition Number or the Requester. Select the Search button. | Requisitions   • Search Criteria   Use the following search to look for an existing Requisition.     • Searches   • Business Unit   • Business Unit   • Show Green Forcessing   • Show Green Forcessing |
|                                                                                                    | Search Clear                                                                                                    |

| raining Guide                                                                                                    | T drendsing                                                                                                    |
|----------------------------------------------------------------------------------------------------|----------------------------------------------------------------------------------------------------|
| If the Requisition is                                                                                                    | Maintain Regulations New Workson   He<br>Regulation                                                                                                    |
| available to be deleted the                                                                                                    | Business Unit Lagour Status Open 🕅 🗙                                                                                                    |
| "Delete Requisition" button                                                                                                    | Regulation ID 00005623 Budget Status Hol CAVI = 1<br>Regulation Name (Oter) CHald From Further Processing                                                                                                    |
| will be available to select.                                                                                                    | *Requisitor         40071230500         Q         Kalanc.Amy           *Requisition         040120205         Employments into         Bigs and the intervents into                                                                                                    |
| <b>Note:</b> If you are in the process of creating a Requisition, and have not navigated from the page, you must exit and then return to access the "Delete Requisition" button on the requisition. | org org   '' org   '' org |
| You will receive a warning                                                                                                    | S To Dienlay (2)                                                                                                    |
| message. Select Yes if you                                                                                                    | This action will delete the entire Requisition and do an automatic Save. Continue? (10100,117)                                                                                                    |
| are sure you want to Delete                                                                                                    | The action that you are taking will delete the entire Requisition. An automatic Save will be done and you will be returned to the Search page.                                                                                                    |
| the Req.                                                                                                    | Yes No                                                                                                    |
|                                                                                                    |                                                                                                    |
|                                                                                                    |                                                                                                    |
|                                                                                                    |                                                                                                    |

You may view a deleted requisition while in inquiry mode.

### 4.2 Deleting the Requisition Line, Schedule, or Distribution

The following navigation is used to Delete requisition information:

Purchasing > Requisitions > Add/Update Requisitions

| Processing Steps / Field<br>Name | Screenshot / Description                                                                                                    |
|----------------------------------|----------------------------------------------------------------------------------------------------|
| To delete a Requisition          | Maintain Requisitions                                                                                                    |
| Line. Schedule. or               | Business Unit (150,40) Status Approved X                                                                                                    |
| Distribution select the          | Requisition D 00005428 Budget Status No CM N C<br>Requisition Name Days Ref 850009 CHold Rhom Further Processing                                                                                                    |
| appropriate section and          | * Heigen bit         4000000007         Cl         Based.Lin           *Regulation Date         60140205         End         Independent Info                                                                                                    |
| then the "-" next to the row     | Onigin (ML Q Ontine Entry<br>Currency Code USO Dolar Amount Summary ()                                                                                                    |
| vou want to delete.              | Accounting uses where the second second seco                                                                                                    |
|                                  | Add anne From C<br>Parchaing KG<br>Ann Saech<br>Propulser home<br>Calify<br>Second Long C<br>Second Long C |
|                                  | Line Item Description Quantity VOM Category Price Amount Only Due Date Ship To                                                                                                    |
|                                  | 1 B. Q. Office Fundam-deed <sup>1</sup> / <sup>1</sup> / <sup>2</sup> / <sup>2</sup> / <sup>2</sup> / <sup>2</sup> / <sup>2</sup> / <sup>2</sup> / <sup>2</sup> / <sup>2</sup> / <sup>2</sup> / <sup>2</sup>                                                                                                    |
|                                  | Vez Prédair Vinicion Dedo Regulation de la June                                                                                                    |

**Note:** You may not edit a Requisition after it has been Approved, Budget checked and Sourced to a Purchase Order. Submit a change request using the **"Notify"** button on the purchase order to update approved requisitions.

### 5.1 Requisition

This inquiry is useful in helping you find your Requisition number or details about a specific Requisition. You can use this to search by your Name/ID (requester) or all requisitions associated with a specific Department. This inquiry gives you line-by-line information for your requisitions, as well as providing access to pages that contain more details about the selected requisition.

| Navigation: Purchasing > | Review Requisition Info > | <b>Review Requisitions</b> |
|--------------------------|---------------------------|----------------------------|
|--------------------------|---------------------------|----------------------------|

| Processing Steps / Field<br>Name                                                    | Screenshot / De     | scription                |                           |                    |              |                 |
|-------------------------------------------------------------------------------------|---------------------|--------------------------|---------------------------|--------------------|--------------|-----------------|
| Enter criteria for selecting requisitions to view on the Requisitions Inquiry page. | Requisition Inquiry | 1                        |                           |                    |              |                 |
| (Use as few or as many of                                                           | Business Unit       | LBCMP Q                  |                           |                    |              |                 |
| desired).                                                                           | Requisition ID      |                          | Q                         | To Req             |              | Q               |
|                                                                                     | Requisition Name    |                          | Q                         | ]                  |              |                 |
| Select "OK".                                                                        | Req Status          | Q                        |                           | Origin             | Q            |                 |
| Requisitions meeting the                                                            | Requester           | 4000036307               | Q                         | ]                  |              |                 |
| criteria are displayed.                                                             | Requester Name      |                          | Q                         | ]                  |              |                 |
|                                                                                     | Requisition Date    |                          |                           | То                 | Ē            |                 |
| Note: For the Requester                                                             | Supplier SetID      | LBCMP                    | Supplier Lookup           | c.                 |              |                 |
| field, use "40" + 9-digit                                                           | Supplier ID         | Q S                      | Supplier Details          | Supplier Name      |              | ٩               |
| employee ID                                                                         | Item SetID          | LBCMP                    |                           | Item ID            |              | Q               |
|                                                                                     | Item Description    |                          |                           |                    |              |                 |
|                                                                                     | Department          | 254 characters remaining |                           | Direct Ship        |              |                 |
|                                                                                     | Department          | ~                        |                           |                    |              |                 |
|                                                                                     | OK                  | 91                       |                           |                    |              |                 |
| Click the Requisition link to                                                       | Req Inquiry         |                          |                           |                    |              |                 |
| open the requisition you                                                            | Details Status ⊪⊳   |                          |                           |                    | < 1-1 of 1 V | > >    View All |
| with to view.                                                                       | Unit Requisition    | Requisition Name         | Requisition<br>Status Req | uester Req Date    | Total Amt    |                 |
|                                                                                     | LBCMP 0000056428    | Dept Ref<br>#89999       | Approved Bau              | er,Lisa 05/14/2025 | 4,440.00     | USD             |
|                                                                                     | Search              |                          |                           |                    |              |                 |
|                                                                                     | Notity              |                          |                           |                    |              |                 |
|                                                                                     |                     |                          |                           |                    |              |                 |
|                                                                                     |                     |                          |                           |                    |              |                 |
|                                                                                     |                     |                          |                           |                    |              |                 |
|                                                                                     |                     |                          |                           |                    |              |                 |
|                                                                                     |                     |                          |                           |                    |              |                 |
|                                                                                     |                     |                          |                           |                    |              |                 |
|                                                                                     |                     |                          |                           |                    |              |                 |

Requisitions

| Req Inq | a haviny    |                     |                       |             |            |              |                 | Personalize   Find   View All |          |                                 |          |            |               |                            |  |   |   |
|---------|-------------|---------------------|-----------------------|-------------|------------|--------------|-----------------|-------------------------------|----------|---------------------------------|----------|------------|---------------|----------------------------|--|---|---|
| Unit    | Requisition | Requisition<br>Name | Requisition<br>Status | Requester   | Reg Date   | Total Amt    | Change<br>Order | On<br>RFQ                     | On<br>PO | Direct Ship<br>from<br>Supplier | Received | On<br>M SR | On<br>Voucher | Use<br>Procurement<br>Card |  |   |   |
| LBCMP   | 0000033557  |                     | Approved              | White,Wanda | 09/19/2013 | 7,812.40 USD |                 |                               | Y        |                                 |          |            |               |                            |  | 2 | ø |
| LBCMP   | 0000033047  |                     | Open                  | White,Wanda | 05/31/2013 | 1,212.92 USD |                 |                               |          |                                 |          |            |               |                            |  | 2 | P |
| LBCMP   | 0000033043  |                     | Open                  | White,Wanda | 05/30/2013 | 1,602.00 USD |                 |                               |          |                                 |          |            |               |                            |  | 2 | P |
| LBCMP   | 0000032486  |                     | Complete              | White,Wanda | 02/13/2013 | 0 00 USD     |                 |                               |          |                                 |          |            |               |                            |  |   | ø |
| LBCMP   | 0000032398  |                     | Complete              | White,Wanda | 01/29/2013 | 3,638.70 USD |                 |                               | Y        |                                 | Y        |            | Y             |                            |  |   | Q |
| LBCMP   | 0000032117  |                     | Complete              | White,Wanda | 11/01/2012 | 0.00 USD     |                 |                               |          |                                 |          |            |               |                            |  | P | 0 |

Search

| Field Name                   | Description                                                                                                    |
|------------------------------|----------------------------------------------------------------------------------------------------|
| Requisition                  | Select the Requisition you wish to view. You will be able to drill down to the Line, Schedule and Distribution details. |
| On PO (on purchase<br>order) | Select the link $\underline{Y}$ or $\underline{P}$ values to access the Requisition to Purchase Order List page.        |
|                              | Y (yes) - All lines appear on purchase orders.                                                                          |
|                              | P (partial): Some lines appear on purchase orders.                                                                      |
| Received                     | Select the link $\underline{Y}$ or $\underline{P}$ values to access the Requisition Receipts List page.                 |
|                              | Y (yes) - All lines appear on receipts.                                                                                 |
|                              | P (partial) - Some lines appear on receipts.                                                                            |

| Field Name                                                                     | Description                                          |  |  |  |  |  |
|--------------------------------------------------------------------------------|------------------------------------------------------|--|--|--|--|--|
| On Voucher Select the linked Y or P values to access the Requisition to Vouche |                                                      |  |  |  |  |  |
|                                                                                | Y (yes) - All lines appear on vouchers.              |  |  |  |  |  |
|                                                                                | <i>P</i> (partial) - Some lines appear on vouchers.  |  |  |  |  |  |
| Document Status                                                                | Select to drill to the Document Status Inquiry page. |  |  |  |  |  |
| Approval History                                                               | Select to view Approval History.                     |  |  |  |  |  |
| Comments                                                                       | Select to view the Requisition Comments.             |  |  |  |  |  |

### 5.2 Document Status

Use the inquiry to determine whether a Requisition has been sourced into a Purchase Order, is associated with a contract; or has been Received, Vouchered, or Paid. This inquiry displays all associated documents - the Purchase Order, Voucher/Supplier Invoice, Payment, and Receipt of items.

Navigation: Purchasing > Requisitions > Requisition Document Status

| Processing Steps / Field<br>Name                                                     | Screenshot / Description                                                                                                    |
|--------------------------------------------------------------------------------------|----------------------------------------------------------------------------------------------------|
| Enter criteria for selecting<br>requisitions to view on the<br>Document Status page. | Requisition Document Status<br>Find an Existing Value                                                                                                    |
| Select " <b>Search</b> ".                                                            | Enter any information you have and click Search. Leave fields blank for a list of all values.                • Recent<br>Searches               Choose from recent searches               • A Saved<br>Searches               Choose from saved searches               • A Saved<br>Searches                                                                                                    |
| Requisitions meeting the criteria will be displayed.                                 | *Business Unit =   BCMP Q   Requisition ID begins with   0000032398   Requisition Status =   Image: Construction of the status   Image: Construction of the status   Image: Construction of the status   Image: Construction of the status   Image: Construction of the status   Image: Construction of the status   Image: Construction of the status   Image: Construction of the status   Image: Construction of the status   Image: Construction of the status   Image: Construction of the status   Image: Construction of the status |

| 0                                                                                                    |                                                           |                                |                                                                       |                                                              |                           |                                      |                                                                                                    |                                                    |             | 0                                         |
|----------------------------------------------------------------------------------------------------|-----------------------------------------------------------|--------------------------------|-----------------------------------------------------------------------|--------------------------------------------------------------|---------------------------|--------------------------------------|----------------------------------------------------------------------------------------------------|----------------------------------------------------|-------------|-------------------------------------------|
| Those Document Types<br>that have been associated<br>with the requisition will<br>appear. (Payment, PO,<br>Contract, Receipt, and/or<br>Voucher)   | *<br>Requisitions                                         | Busine:<br>Docume<br>Cr<br>Req | ss Unit LBC<br>nt Date 01/2<br>urrency USD<br>uester Whit<br>Use Whit | MP<br>9/2013<br>e,Wanda<br>curement<br>Purchase<br>Orders(1) | Service<br>Work<br>Orders | Docu<br>Merche<br>Buc<br>Receipts(1) | Req ID 000003<br>Status Comple<br>iment Type Requis<br>andise Amt 3,638.3<br>Iget Status Valid<br>Returns Vouche | azage<br>ete<br>tition<br>70<br>ers(1) Payments(1) |             |                                           |
| Select the Document ID to<br>drill to additional details<br>relating to the document<br>selected or use the Related<br>Info tab to access links to | Show All<br>Associated Doc<br>C Q<br>Documents<br>Actions | Related Info                   | Business                                                              | Document Tune                                                | DOC ID                    | Status                               | Document Date                                                                                                    | Supplier ID                                        | I< 1-4 of a | ✓ > >   View All<br>Go To Document Status |
| Accounting Entries.                                                                                                    | Actions                                                   | Seub                           | Unit                                                                  | Document type                                                | DOCID                     | Status                               | Document Date                                                                                                    | Supplier ID                                        | Location    | Inquiry                                   |
| -                                                                                                    | ~Actions                                                  |                                | LBCMP                                                                 | Purchase<br>Order                                            | 0000043018                | Compl                                | 02/11/2013                                                                                                    | 000000278                                          | MAIN        |                                           |
|                                                                                                    | ✓Actions                                                  |                                | LBCMP                                                                 | Receipt                                                      | 0000021014                | Received                             | 02/20/2013                                                                                                    | 000000278                                          | MAIN        |                                           |
|                                                                                                    | ✓Actions                                                  |                                | LBCMP                                                                 | Voucher                                                      | 00379469                  | Posted                               | 02/14/2013                                                                                                    | 000000278                                          | MAIN        |                                           |
|                                                                                                    | ✓Actions                                                  | LBCMP                          |                                                                       | Payment                                                      | 708948                    | Posted                               | 03/15/2013                                                                                                    | 000000278                                          | MAIN        |                                           |
|                                                                                                    | Return to Searc                                           | ch                             | -                                                                     |                                                              |                           | •                                    |                                                                                                    | •                                                  |             |                                           |

### 6.0 Print Requisition

There are two methods of printing requisitions. The first is printing the requisition from the Add/Update page (typically during the open status). The second is to print an approved requisition.

### 6.1 Printing a Requisition from the Add/Update page

Navigation: Purchasing > Requisitions > Add/Update Requisitions > Find an Existing Value

| Pro   | ocessing Steps / Field             | Screenshot / Description                                                                                         |                       |                   |                 |
|-------|------------------------------------|----------------------------------------------------------------------------------------------------|-----------------------|-------------------|-----------------|
| 110   |                                    |                                                                                                    |                       |                   |                 |
| 1.    | Version"                           | Maintain Requisitions                                                                                            |                       |                   |                 |
|       | A                                  | Requisition                                                                                                    |                       |                   |                 |
| 2.    | may appear. If so,                 | Business Unit LBCMP<br>Requisition ID 0000056515 Bud                                                             | Status<br>Iget Status | Open<br>Not Chk'd | •               |
|       | acknowledge the warning.           | Requisition Name 0000056515                                                                                      |                       | Hold From         | ı Furtl         |
| Note  | <sup>a</sup> : Despite the warning | "Requester 40001/042/2 C Lopez,Gabrielle                                                                         |                       |                   |                 |
| your  | job has already gone to            | Origin ONL Q are To                                                                                              |                       |                   |                 |
| print | and just needs to be               | *Currency Code USD Amount Summary ⑦                                                                              |                       |                   |                 |
| Mon   | itor.                              | Accounting Date 05/16/2025 Uollar Total Amou                                                                     | nt                    | 144,62            | 20.00           |
| 3.    | Proceed to the<br>Process Monitor  | Requisition Defaults Edit Comments<br>Requisition Activities<br>Document Status                                  |                       |                   |                 |
|       | using the<br>navigation below      | Add Items From ⑦ Select Lines To Dis<br>Purchasing Kit Catalog Search for Lines                                  | play ⑦                |                   |                 |
|       |                                    | Line ⑦                                                                                                    | ites <u>C</u> o       | intract S         | ou <u>r</u> cin |
|       |                                    | Line Item Description                                                                                            |                       | Quantity          |                 |
|       |                                    | 1 Reproject: FA1 Substation                                                                                      | R                     | 1.0000            |                 |
|       |                                    | View Printable Version Delete Requisition                                                                        |                       | *Go to            | Ma              |
|       |                                    | Save Return to Search Previous in List Next in List Notify Refresh                                               |                       |                   |                 |
|       |                                    | No RenServer setup for Event Notification. (65,223)<br>You must define a RenServer to enable Event Notification. |                       |                   |                 |

### 6.2 Opening Process Monitor

Navigation: PeopleTools > Process Scheduler > Process monitor

| Processing S<br>Name             | Steps / Field         | Screenshot / Description                                                                                                    |                                                                            |                           |                       |          |
|----------------------------------|-----------------------|----------------------------------------------------------------------------------------------------|----------------------------------------------------------------------------|---------------------------|-----------------------|----------|
| 5. Look for t<br>name " <b>P</b> | he process<br>ORQ010" | > Process List                                                                                                    |                                                                            | I< < 1                    | 4 of 4 🗸 🖒            | View All |
| 6. Select De                     | etails                | Select Instance Seq. Run Control ID Process Type Process User                                                                                                    | Run Date/Time                                                              | Run Status Distr<br>Statu | ibution<br>Is Details | Actions  |
|                                  |                       | 30498464         PS_REQ_LBCMP0000056515_2945105         SQR Report         PORQ010         40000024269                                                                                                    | 05/20/2025 11:43:13AM PDT                                                  | Success Poste             | ed Details            | ∼Actions |
|                                  |                       | 30498463         PS_REQ_LBCMP0000056515_3360648         SQR Report         PORQ010         40000024269                                                                                                    | 05/20/2025 11:32:30AM PDT                                                  | Success Poste             | ed Details            | ∽Actions |
|                                  |                       | 30498462         PS_REQ_LBCMP0000056515_3635754         SQR Report         PORQ010         40000024269                                                                                                    | 05/20/2025 11:22:51AM PDT                                                  | Success Post              | ed Details            | ∼Actions |
|                                  |                       | 30498461         PS_REQ_LBCMP0000056515_2350447         SQR Report         PORQ010         40000024269                                                                                                    | 05/20/2025 11:22:39AM PDT                                                  | Success Post              | ed Details            | ∼Actions |
| 7. Select Vi                     | ew Log/Trace          | Process Detail                                                                                                    |                                                                            |                           |                       |          |
|                                  |                       | Process<br>Instance 30498464 Typ<br>Name PORQ010 Descriptio<br>Bun Status Success Distribution Statu                                                                                                    | e SQR Report<br>n Requisition Print                                        | SQR                       |                       |          |
|                                  |                       | Run Update                                                                                                    | Process                                                                    |                           |                       |          |
|                                  |                       | Run Control ID       PS_REQ_LBCMP0000056515_2945105       Ho         Location       Server       Qu         Server       PSUNX       De         Recurrence       Re                                                                             | ld Request<br>eue Request<br>ncel Request<br>lete Request<br>-send Content | O                         | Restart Req           | quest    |
|                                  |                       | Request Created On     05/20/2025 11:43:13AM PDT     Par       Run Anytime After     05/20/2025 11:43:13AM PDT     Me       Began Process At     05/20/2025 11:43:25AM PDT     Vie       Ended Process At     05/20/2025 11:43:38AM PDT     Vie | IS<br>sameters<br>ssage Log<br>ut Timing<br>w Log/Trace                    | Transfer                  |                       |          |

| 8. Select the <b>PDF</b> file.                                                | View Log/Trace                                                                         |                                                                                                    |  |
|-------------------------------------------------------------------------------|----------------------------------------------------------------------------------------|----------------------------------------------------------------------------------------------------|--|
| The <b>PDF</b> document will open<br>in another tab and is ready<br>to print. | Report<br>Report ID 19779036 Pr<br>Name PORQ010<br>Run Status Success                  | rocess Instance 30498464 Message Log<br>Process Type SQR Report                                                                                                    |  |
|                                                                               | Requisition Print SQR Distribution Details                                             |                                                                                                    |  |
|                                                                               | Distribution Node FACFSPSA                                                             | Expiration Date 07/19/2025                                                                                                    |  |
|                                                                               | File List                                                                              |                                                                                                    |  |
|                                                                               | Name                                                                                   | File Size (bytes) Datetime Created                                                                                                    |  |
|                                                                               | SQR_PORQ010_30498464.log                                                               | 1,751 05/20/2025 11:43:38.827481AM PDT                                                                                                    |  |
|                                                                               | porq010_30498464.PDF                                                                   | 5,103 05/20/2025 11:43:38.827481AM PDT                                                                                                    |  |
|                                                                               | porq010_30498464.out                                                                   | 70 05/20/2025 11:43:38.827481AM PDT                                                                                                    |  |
|                                                                               | Distribute To                                                                          |                                                                                                    |  |
|                                                                               | Distribution ID Type                                                                   | Distribution ID                                                                                                    |  |
|                                                                               | User                                                                                   | 40000024269                                                                                                    |  |
|                                                                               | Return                                                                                 |                                                                                                    |  |
|                                                                               | Ship To: CSULB Receiving Departm<br>1331 Palo Verde Avenue<br>Long Beach CA 90840-0005 | Requisition         CA State University Long Beach         Business Unit: LBCMP OPEN         Req ID       Date       Page         0000056515       05/16/2025       1         Requester       Telephone       Enterd By         5       Lopez,Gabrielle       56/2985-4175       Lopez,Gabrielle |  |
|                                                                               | Line-Schd-Dist Description<br>Distribution Account Fund                                | Category Quantity UOM Price Extended Amt Due Date<br>Dept Prgm Class Project Dist Amt                                                                                                    |  |

## 6.3 Printing an Approved Requisition

If you want to print a hard copy of your requisition, you will use the following steps. If you select print from the requisition screen, use the following navigation to print requisition information:

Navigation: Purchasing > Review Requisition Info > Print Requisition

| Processing Steps / Field<br>Name                                                                                                    | Screenshot / Description                                                                                                    |
|----------------------------------------------------------------------------------------------------|----------------------------------------------------------------------------------------------------|
| <ol> <li>Enter the<br/>PRINT_REQUISITION<br/>run control ID.</li> <li>Select Search. If there<br/>are no results, select<br/>Add to add a new value.</li> </ol> | Requisition Print         Find an Existing Value <ul> <li>Search Criteria</li> <li>Enter any information you have and click Search. Leave fields blank for a list of all values.</li> </ul>                                                                                                    |
|                                                                                                    | Requisition Print         Add a New Value            "Run Control ID         PRINT_REQUISITK          Add                                                                                                    |
| Select:<br>3. Business Unit<br>4. Requisition ID<br>5. Other statuses, as<br>needed.<br>Select " <b>Save</b> "<br>Select " <b>Run</b> "                         | Report Manager       Process Monitor       Run         Language       English                                                                                                    |
| 6. Navigate to the <b>Process</b><br><b>Monitor</b> to retrieve the<br>job.                                                                                     | Image: Control LD       Process Type       Process Type       Process Type       Name       Run Data/Time       Run Status       Data/Data/Data       Actions         30498469       PRINT_REQUISITION       SGR Report       PORQ010       4000024269       05/20/2025 2:16:07PM PDT       Success       Posted       Details       Actions         30498468       PRINT_REQUISITION       SGR Report       PORQ010       4000024269       05/20/2025 2:16:07PM PDT       Success       Posted       Details       Actions |

### **Report Example:**

# Requisition CA State University Long Beach

|          |                            | Business Unit:   | LBCMP        | COMPLETE         |
|----------|----------------------------|------------------|--------------|------------------|
|          |                            | Req ID           | Date         | Page             |
| Ship To: | CSULB Receiving Department | 0000054034       | 05/08/2024   | 1                |
|          | 1331 Palo Verde Avenue     | Requester        | Telephone    | Entered By       |
|          | Long Beach CA 90840-0005   | Followell,Shauna | 562/985-4128 | Followell,Shauna |
|          | •                          |                  |              |                  |

| Line-Schd-Dist | Description<br>Account            | Fund        | Dept  | Category | Quanti<br>Prom | ity UOM<br>Class | Price<br>Project | Extended Amt | Due Date<br>Dist Amt |
|----------------|-----------------------------------|-------------|-------|----------|----------------|------------------|------------------|--------------|----------------------|
|                |                                   |             |       |          |                |                  |                  |              |                      |
| Buye           | er: Alvear, Marcella              | 1           |       |          |                |                  |                  |              |                      |
| 1-1            | Shuttle to Angels<br>Commencement | Stadium for |       | 55698    | 1.0000         | SVC              | 3,742.50         | 3,742.50     | 05/17/2024           |
|                |                                   |             |       |          |                |                  |                  |              |                      |
| 1-1-1          | 660003                            | GF001       | 00686 |          |                |                  |                  |              | 3,742.50             |
|                |                                   |             |       |          | Line Total:    |                  |                  | 3,742.50     |                      |
|                |                                   |             |       |          | Total Requ     | isition Amo      | ount:            | 3,742.50     |                      |

Please see attached invoice for the campus shuttle to Angels Stadium for Commencement. CSULB contact: Jessica Lane

### 7.0 Personalize

Personalizing your windows can streamline your experience in CFS. There are multiple locations to personalize your experience. One location is on the Requisition Header Defaults page > Distributions section; but fields can also be personalized on the Line, Schedule, and Distribution pages. The goal is to display the fields you need to populate.

| Processing Steps / Field<br>Name                                                                                             | Screenshot / Description                                                                                                    |
|----------------------------------------------------------------------------------------------------|----------------------------------------------------------------------------------------------------|
| <ol> <li>To personalize, select<br/>the "Personalize" link.</li> <li>In the Personalize<br/>Column and Sort Order</li> </ol> | Line ⑦<br>FIC<br>Personalize e Status Supplier Information Item Information Attributes                                                                                                    |
| window, select the<br>fields you want to hide<br>and select the hidden                                                       | Zoom Line Description                                                                                                    |
| checkbox. (Optional:<br>Press and hold the Ctrl<br>key and select multiple                                                   | View Printable Version                                                                                                    |
| selecting the hidden<br>checkbox.                                                                                            | Save Notify Refresh                                                                                                    |
| changes and close the                                                                                                    | Grid Customization                                                                                                    |
| <ul> <li>4. You may also choose to reorder fields. If so, use the up or down</li> </ul>                                      | Personalize Column and Sort Order                                                                                                    |
| in the desired location.                                                                                                    | To order columns or add fields to sort order, highlight column name, then press the appropriate button.<br>Frozen columns display under every tab.  Column Order  Sort Order                                                                                                    |
|                                                                                                    | Ital Details (lucen)   Dist (frazen)   Percent   GL Unit   Account   Oper Unit (hidden)   Fund   Program   Star   Bud Ref (hidden)   Product (hidden)   Product (hidden)   Product (hidden)   Product (hidden)   Budget Date   Location   IN Unit   Tab Asset Information   Business Unit   Profile ID   Cost Type   Description   Copy Settings |
|                                                                                                    |                                                                                                    |

The recommended layout for Requisition Defaults is the following:

#### The recommended layout for the Requisition Line is the following (move Amount Only from Attributes to Details tab):

|      | Q   |                          |                |                |                |            |              |                |                           |                       |        |   | < 1- | 1 of 1 🗸 🔿 | View A | dI |
|------|-----|--------------------------|----------------|----------------|----------------|------------|--------------|----------------|---------------------------|-----------------------|--------|---|------|------------|--------|----|
| Deta | ils | Ship <u>T</u> o/Due Date | Status Supplie | er Information | em Information | Attributes | <u>C</u> ont | ract S         | ou <u>r</u> cing Controls |                       |        |   |      |            |        |    |
| Line |     | Description              |                | Quantity       | *UOM           | Category   | -            | Amount<br>Only | Price                     | Merchandise<br>Amount | Status |   |      |            |        |    |
|      | 1   |                          | ₹ Ø            | 0.0000         | Q              |            | ۹            |                | 0                         | 0.00                  | Open   | Q | ιμ   | 1          | +      | •] |

### 8.0 Req to Check

Within CFS, a notification process automatically notifies the requestor at various points in the life of requisition. The subject of these emails will be Req to Check Daily Summary and will summarize all activity for the day.

- 1. When the requisition is sourced into a PO and that PO has been dispatched.
- 2. When the Purchase Order has a change processed by Purchasing (that meets change order criteria).
- 3. When goods on the Purchase Order are received at Shipping and Receiving.
- 4. Any time a payment is made to the supplier.

| Module     | Inquiry Name                        | Use                                                                                                    | Navigation                                                                                     |
|------------|-------------------------------------|----------------------------------------------------------------------------------------------------|------------------------------------------------------------------------------------------------|
| Supplier   | Supplier                            | This page enables you to view Supplier information.                                                                                                    | Suppliers > Supplier Information ><br>Add/Update > Suppliers                                   |
| Supplier   | Review Supplier                     | This page enables you to search for a Supplier ID.                                                                                                    | Suppliers > Supplier Information ><br>Add/Update > Review Suppliers                            |
| Purchasing | Requisitions                        | View line-by-line information for<br>your requisitions, as well as<br>access pages that contain more<br>details about the selected<br>requisition.            | Purchasing > Requisitions ><br>Review Requisition Information ><br>Requisitions                |
| Purchasing | Req Accounting<br>Entries           | Shows the requisition<br>accounting distribution by line<br>and schedule. This information<br>shows after a requisition has<br>been Budget Checked.           | Purchasing > Requisitions ><br>Review Requisition Information ><br>Accounting Entries          |
| Purchasing | Req Document<br>Status              | Shows details of receivers,<br>purchase orders, payments,<br>and Voucher/Supplier Invoices<br>posted against a req.                                           | Purchasing > Requisitions ><br>Review Requisition Information ><br>Document Status Requisition |
| Purchasing | Review Change<br>Orders             | Review Change Order history.                                                                                                    | Purchasing > Purchase Orders ><br>Manage Change Orders ><br>Review PO Change Orders            |
| Purchasing | Purchase Order                      | Shows details of each page of a<br>PO (lines, schedule,<br>distribution, header, and<br>comments).                                                            | Purchasing > Purchase Orders ><br>Review PO Information ><br>Purchase Orders                   |
| Purchasing | Activity Summary                    | Lists all receipts and invoices<br>on a PO as well as the quantity<br>and amount that have been<br>matched.                                                   | Purchasing > Purchase Orders ><br>Review PO Information > Activity<br>Summary                  |
| Purchasing | PO Accounting<br>Entries            | Shows the accounting<br>distribution by line and<br>schedule. This information<br>shows after a PO has been<br>Budget Checked.                                | Purchasing > Purchase Orders ><br>Review PO Information > PO<br>Accounting Entries             |
| Purchasing | PO Document Status                  | Shows details of requisitions,<br>receivers, Voucher/Supplier<br>Invoices and payments posted<br>against a PO.                                                | Purchasing > Purchase Orders ><br>Review PO Information ><br>Document Status PO                |
| Purchasing | CSU PO Remaining<br>Balance Inquiry | The CSU PO Remaining<br>Balance Inquiry page can be<br>used to research Purchase<br>Order remaining balances and<br>all related Voucher/Supplier<br>Invoices. | Purchasing > Purchase Orders ><br>Review PO Information > CSU<br>PO Remaining Balance Inquiry  |

| Ma duda    | In malma Manag      | 11                               | New Joseffer                   |
|------------|---------------------|----------------------------------|--------------------------------|
| Module     | Inquiry Name        | Use                              | Navigation                     |
| Purchasing | Receipts            | Shows receivers posted against   | Purchasing > Receipts > Review |
|            |                     | a purchase order.                | Receipt Information > Receipts |
| Purchasing | Receipt Document    | Access and review information    | Purchasing > Receipts > Review |
| _          | Status              | about procurement documents      | Receipt Information > Document |
|            |                     | associated with a receipt.       | Status Receipt                 |
|            |                     | -                                |                                |
| Purchasing | Contracts           | Shows the details of a contract. | Procurement Contracts >        |
|            |                     |                                  | Add/Update Contracts > Find an |
|            |                     |                                  | Existing Value                 |
|            |                     |                                  |                                |
| Purchasing | Review Contracts by | Displays all the POs associated  | Procurement Contracts > Review |
|            | PO                  | with a contract.                 | Contract Information > Review  |
|            |                     |                                  | Contracts by PO                |
|            |                     |                                  |                                |

## Appendix B – Common Category Codes

| Code  | Description                    |
|-------|--------------------------------|
| 03100 | Hvac Parts                     |
| 05098 | Art Supplies                   |
| 17598 | Chem Lab Supplies              |
| 20400 | Computer, Micro & Peripherals  |
| 20700 | Computer Accessories/Supplies  |
| 20800 | Computer Software, Micro       |
| 20900 | Computer Software, Mainframe   |
| 28545 | Projector Lamps                |
| 28700 | Electronic Equip, Misc         |
| 33500 | Fertilizers & Soil Conditioner |
| 42500 | Furniture, Office              |
| 42558 | Recycled Plastic Office Furnit |
| 46500 | Hospital/Surgical, Equip & Sup |
| 49000 | Lab Equip - General            |
| 49098 | Lab Supplies - Gen             |
| 49500 | Lab Equipment - Biology        |
| 49598 | Lab Supplies - Biology         |
| 55600 | Mass Transp-Buses              |
| 57800 | Miscellaneous Products         |
| 61500 | Office Supplies, General       |
| 62500 | Optical Equipment              |
| 67098 | Plumbing Supplies              |
| 72500 | Telecom/Radio/Phone Equipment  |
| 72551 | Telephone Cellular/Radio       |
| 88000 | Visual Ed Equipment            |
| 91000 | Building Maint & Repair Svs    |
| 91400 | Construction Services          |
| 91800 | Consulting Svs                 |
| 92045 | Software/License Renewals      |
| 92400 | Educational Svs                |
| 93921 | Computer Maintenance & Repair  |
| 96100 | Misc Prof Services             |
| 96200 | Miscellaneous Services         |
| 96287 | TRAVEL, IN STATE WITH CONTRACT |
| 96600 | Printing & Related Svs         |
| 98100 | Rent/Lease Equip Svs: General  |